# **4D EXPRESS SELF PICK**

Placing your 4D Self Pick bets is now faster with the 4D Express option. Just follow the same login procedure when you call the Lottery Betting Line, enter **3** for 4D Express Self Pick on the Main Menu, and then enter your bet selections in a single string. You may follow the steps below.

## Example:

To place an Ordinary bet for the current and next draws on the number "9876" for \$3 Big and \$3 Small.

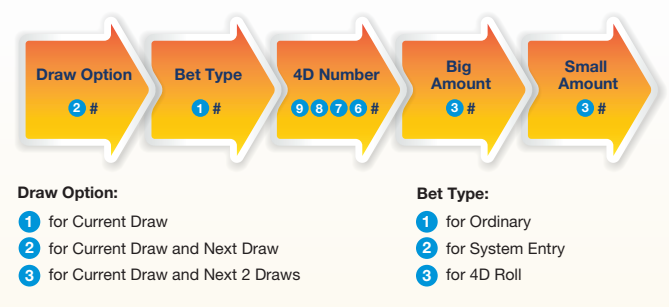

For a more detailed call flow, please refer to the diagram overleaf.

## **Frequently Asked Questions**

1. Can I choose my own bet placement dates when using the 4D Express Bet option, e.g. Wednesday and Sunday only?

No, you cannot. You can only select Option 1 for the current draw, Option 2 for the current draw and the next draw or Option 3 for the current draw and the next 2 draws.

#### 2. What if I have entered the wrong bet details?

To re-enter your bets, please select Option 2 at the Board Confirmation Menu. You will be prompted to enter your selections again. Alternatively, you can enter  $(\clubsuit, \#)$  if you are not at the Board Confirmation Menu.

## 3. Can I select a new bet type if I use Option 3 to add a new board at the Board Confirmation Menu?

No, you cannot. To select a new bet type, you need to select Option 1 to proceed to the next bet after the playback of the bet details. Then select Option 8 for 4D Express Self Pick and enter your new bet details.

#### 4. How do I check my 4D bets?

Step-by-step Guide via the Member Website:

i. Log on to the Member Website (http://account.singaporepools.com.sg) ii. Click on "My Account", then "Bet History" on the top navigation bar

Alternatively, you may call the Member Service Line and select Option 3 for "Lottery Open Bets" or Option 4 for "Lottery Bet History for the past 8 days".

## 5. I did not hear the message "Your bets have been processed". Why are the bets still being placed?

Once you have selected Option 1 to place the bet on the Board Confirmation Menu, your bet is considered to be valid even if the call is ended prematurely and/or you do not select Option 2 to reject the bet during the playback of the bet details.

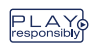

Always play with care. Do not bet illegally.

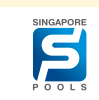

#### Betting Hours: 6.30am to 6.00pm, daily

You can place up to a maximum of 12 4D boards (up to 4 boards per transaction). The bet amounts and number of boards available are detailed below:

| Bet Amount for 4D                                                                                                    |                                                                                         |                                                   |                                       |   |  |  |
|----------------------------------------------------------------------------------------------------|-----------------------------------------------------------------------------------------|---------------------------------------------------|---------------------------------------|---|--|--|
| Bet Amount per Board                                                                                                    |                                                                                         |                                                   |                                       |   |  |  |
| Bet Type                                                                                                    | 6.30am to 4.00pm                                                                        | 4.00pm to 6.00pm                                  | Max. No. of Boards<br>per Transaction | 1 |  |  |
| Ordinary                                                                                                    | \$5 to \$500                                                                            | \$25 to \$500                                     | 4                                     | _ |  |  |
| System                                                                                                    | \$1 to \$500                                                                            | \$3 to \$500                                      | 4                                     |   |  |  |
| 4D Roll                                                                                                    | \$1 to \$500                                                                            | \$3 to \$500                                      | 4                                     |   |  |  |
| 4D sales are only<br>iBet is not availab                                                                                                    | 4D sales are only available for the current and next 2 draws.<br>iBet is not available. |                                                   |                                       |   |  |  |
|                                                                                                    | 🧭 Dial 6212 0039                                                                        |                                                   |                                       |   |  |  |
| Key in your Account Number, followed by your PIN. Choose your selection by pressing the number pad on your phone. Options are indicated in blue circles below. |                                                                                         |                                                   |                                       |   |  |  |
| 8 For 4D Ex                                                                                                    | press Self Pick                                                                         |                                                   |                                       |   |  |  |
|                                                                                                    |                                                                                         |                                                   |                                       |   |  |  |
| Enter your Bet Details<br>After each selection, enter (#) key as a separator. There will be no voice prompts<br>at this stage.                                 |                                                                                         |                                                   |                                       |   |  |  |
| Draw Option                                                                                                    | <ol> <li>for Current Dra</li> <li>for Current Dra</li> <li>for Current Dra</li> </ol>   | w<br>w and Next Draw<br>w and Next 2 Draws, follo | wed by <b>#</b> key.                  |   |  |  |
| Bet Type                                                                                                    | 1 for Ordinary<br>3 for 4D Roll, folk                                                   | 2 for System Entry<br>owed by # key.              |                                       |   |  |  |
| 4D Number                                                                                                    | Enter 4D Number, t                                                                      | followed by <b>#</b> key. For 4                   | D Roll, press ★ key                   |   |  |  |

Big Bet Amount Enter Big Bet Amount, followed by ♥ key. Press 0, followed by ♥ key, if you do not wish to place any Big Bet Amount.

Small Bet Amount Enter Small Bet Amount, followed by # key. Press (0), followed by (#) key, if you do not wish to place any Small Bet Amount.

| Board Confirmation Menu      |                          |                         |
|------------------------------|--------------------------|-------------------------|
| 1 to place bet*              |                          |                         |
| 2 to re-enter                |                          | -                       |
| 3 to add new board           |                          |                         |
| Playback of Bet Details      |                          |                         |
| 1 to proceed to the next bet | 2 to reject the bet      | 3 to repeat bet details |
|                              |                          |                         |
| 1 for 4D 6 for 3 boards      | of TOTO System 7 Quick F | Pick*                   |
| 2 for TOTO 8 for next 4D E   | xpress Self Pick         |                         |

\*Your bet request is being processed. For Platinum members, a bank charge of \$0.20 will apply and this will not be refunded even if the bet(s) is rejected subsequently for any reason whatsoever. To reject bet, select Option 2 during the playback of the bet details and await system confirmation before ending the call.

#### Notes:

- Listen carefully to the playback of the bet details when placing your bet(s).
   Check your bet history via the Member Website or the Member Service Line (Option 3 on the Main Menu) upon completion of your bet placement(s).
- Terms and Conditions for Opening and Operating a Betting Account and the Rules for the 4D Game apply.

# 万字票快捷自诜下注

万字票快捷下注洗项,助您缩短万字票自洗下注的时间。您只需照常拨通博 彩投注热线,接着在主目录中输入 🔒 选择 "万字票快捷目选下注",并连续 输入您的输入您的投注洗项,您可参考以下步骤说明。

## 简易范例参考:

要为万字票号码 "9876" 投注这期和下期开彩的大万及小万各\$3, 只需输入 以下诜项:

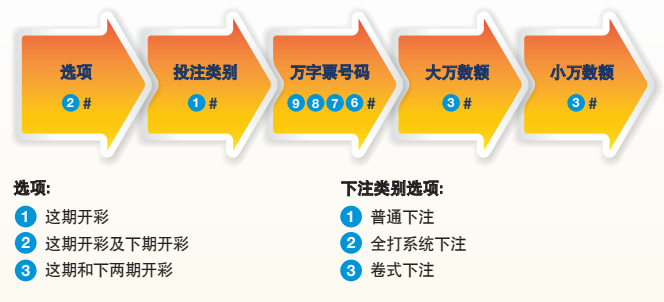

欲知更详细的流程,请参阅下一页的图表。

## 常见问题

1. 使用万字票快捷下注时,我可否选择我要下注的开彩日期? 例如:只选星 期三及星期天?

您不能自选日期。您只能选择这期开彩(按选项1)、这期开彩及下期开彩 (按洗项2)或这期开彩及下两期开彩(按洗项3)。

### 2. 如果我输入了错误的投注详情, 该怎么办?

要重新输入下注详情,请在投注确认目录中按选项2。系统将会要求您重 新输入详情。若您当时不在投注确认目录中,请按 ᆽ 🤀 键。

### 3. 若要再投注另一种下注类别,我可否直接在投注确认目录中选择选项3?

不行。要投注另一种下注类别, 请在投注详情回播后, 按选项1继续下一个 投注。接着,按洗项8洗择万字票快捷自洗下注,然后输入新的投注详情。

#### 4. 我该如何查阅我的万字票投注纪录?

请登陆会员网站并参阅步骤说明:

i. 登陆会员网站(http://account.singaporepools.com.sg) ii. 在网页上方的导航栏寻找和点击"我的户口"及"投注纪录"

除此之外,您也可以拨打会员服务热线,然后按选项3以查询"未开彩的万 字票与多多" 或按诜项4以查询"讨往8天投注纪录"。

## 5. 我没有听到"我们已处理您的投注"的讯息, 可是投注交易还是通过了。 为什么?

一旦在投注确认目录中选择了选项1进行投注,即使投注电话在播放确认 信息前提早挂断,或是只要您没有在投注详情回播后按选项2取消投注, 您的投注就被视为有效。

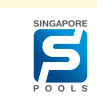

#### 投注时间:每天早上6时30分至傍晚6时

您可以在每一个申话交易中下注最多12个万字覃投注(每次交易最多4注),投注 金额和注数如下:

| _ |   | _ |       |       |      |     |
|---|---|---|-------|-------|------|-----|
|   | - |   | 2 A 4 | 53    |      | 1.5 |
|   |   |   | 1.14  | )a al | C 14 | 14  |
|   |   |   |       |       |      |     |

| 投注额(一注) |                 |                 |      |  |
|---------|-----------------|-----------------|------|--|
| 下注类别    | 6.30am 至 4.00pm | 4.00pm 至 6.00pm | 最多次数 |  |
| 普通下注    | \$5 至 \$500     | \$25 至 \$500    | 4    |  |
| 系统下注    | \$1 至 \$500     | \$3 至 \$500     | 4    |  |
| 万字票卷式下注 | \$1 至 \$500     | \$3 至 \$500     | 4    |  |

只出售本期和下两期开彩的万字票。 不能进行i系统下注。

大万數額

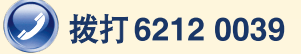

输入户口号码和私人密码。在做出选择时,请按电话上的数字键盘。选项以蓝色圆圈 显示.

## 8) 万字票快捷自选下注

#### 输入投注详情 每个选项之间输入一个 # 键作为间隔。投注系统不会在此阶段发出语音提示。 1 这期开彩 开彩选项 2 这期和下期开彩 3 这期和下两期开彩,接着输入 拥 键。 2 全打系统下注 下注类别 1 普诵下注 3 卷式下注,接着输入 # 键。

- 万字重号码 输入万字票号码及 🧰 键。 投注万字票卷式下注, 在你要卷的号码按上 😠 键。 输入买大万的数额及 🗰 键。如果不想下注大万.
- 请输入 🛈 和 🗰。 输入买小万的数额及 🗰 键。如果不想下注小万. 小万數額 请输入 이 和 🌐

## 投注确认 1 进行下注" 2 重新输入选项 3 加入新的投注 投注详情回播 1 继续下一个投注 2 取消投注 3 重复投注详情 6 投注3组多多快速下注系统7\* 1 投注万字票

2 投注名名 8 进行下一个万字票快捷自选下注

投注交易正在进行中。钻通户口会员需缴付\$0.20的银行手续费,无论投注交易成功与否,手续费 都不予退还。若要取消下注,请在重复投注详情时按选项2,接着在结束通话前仔细聆听并确定系 统已确认了您的要求。

#### 备注:

- •请在下注时,细心聆听所播放的投注详情。
- 在完成投注之后, 您可通过会员网站或会员服务热线( 主目录的洗项3) 查阅您的投注记录。
- 须遵守开立及操作投注户口和万字票,多多的附带条规。